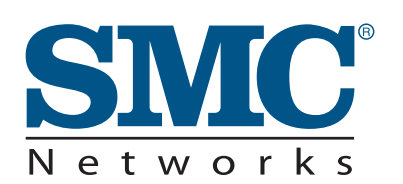

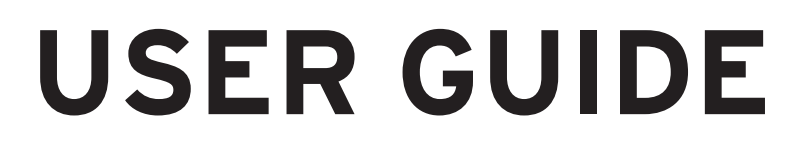

| SMCWPCI-N | EZ Connect™ N                  |
|-----------|--------------------------------|
|           | Draft 11n Wireless PCI Adapter |

#### LIMITED WARRANTY

Limited Warranty Statement: SMC Networks, Inc. ("SMC") warrants its products to be free from defects in workmanship and materials, under normal use and service, for the applicable warranty term. All SMC products carry a standard 90-day limited warranty from the date of purchase from SMC or its Authorized Reseller. SMC may, at its own discretion, repair or replace any product not operating as warranted with a similar or functionally equivalent product, during the applicable warranty term. SMC will endeavor to repair or replace any product returned under warranty within 30 days of receipt of the product. The standard limited warranty can be upgraded to a Limited Lifetime\* warranty by registering new products within 30 days of purchase from SMC or its Authorized Reseller. Registration can be accomplished via the enclosed product registration card or online via the SMC website. Failure to register will not affect the standard limited warranty. The Limited Lifetime warranty covers a product during the Life of that Product, which is defined as the period of time during which the product is an "Active" SMC product. A product is considered to be "Active" while it is listed on the current SMC price list. As new technologies emerge, older technologies become obsolete and SMC will, at its discretion, replace an older product in its product line with one that incorporates these newer technologies. At that point, the obsolete product is discontinued and is no longer an "Active" SMC product. A list of discontinued products with their respective dates of discontinuance can be found at:

http://www.smc.com/index.cfm?action=customer\_service\_warranty.

All products that are replaced become the property of SMC. Replacement products may be either new or reconditioned. Any replaced or repaired product carries either a 30-day limited warranty or the remainder of the initial warranty, whichever is longer. SMC is not responsible for any custom software or firmware, configuration information, or memory data of Customer contained in, stored on, or integrated with any products returned to SMC pursuant to any warranty. Products returned to SMC should have any customer-installed accessory or add-on components, such as expansion modules, removed prior to returning the product for replacement. SMC is not responsible for these items if they are returned with the product. Customers must contact SMC for a Return Material Authorization number prior to returning any product to SMC. Proof of purchase may be required. Any product returned to SMC without a valid Return Material Authorization (RMA) number clearly marked on the outside of the package will be returned to customer at customer's expense. For warranty claims within North America, please call our toll-free customer support number at (800) 762-4968. Customers are responsible for all shipping charges from their facility to SMC. SMC is responsible for return shipping charges from SMC to customer.

WARRANTIES EXCLUSIVE: IF AN SMC PRODUCT DOES NOT OPERATE AS WARRANTED ABOVE, CUSTOMER'S SOLE REMEDY SHALL BE REPAIR OR REPLACEMENT OF THE PRODUCT IN QUESTION, AT SMC'S OPTION. THE FOREGOING WARRANTIES AND REMEDIES ARE EXCLUSIVE AND ARE IN LIEU OF ALL OTHER WARRANTIES OR CONDITIONS, EXPRESS OR IMPLIED, EITHER IN FACT OR BY OPERATION OF LAW, STATUTORY OR OTHERWISE, INCLUDING WARRANTIES OR CONDITIONS OF MERCHANTABILITY AND FITNESS FOR A PARTICULAR PURPOSE. SMC NEITHER ASSUMES NOR AUTHORIZES ANY OTHER PERSON TO ASSUME FOR IT ANY OTHER LIABILITY IN CONNECTION WITH THE SALE, INSTALLATION, MAINTENANCE OR USE OF ITS PRODUCTS. SMC SHALL NOT BE LIABLE UNDER THIS WARRANTY IF ITS TESTING AND EXAMINATION DISCLOSE THE ALLEGED DEFECT IN THE PRODUCT DOES NOT EXIST OR WAS CAUSED BY

CUSTOMER'S OR ANY THIRD PERSON'S MISUSE, NEGLECT, IMPROPER INSTALLATION OR TESTING, UNAUTHORIZED ATTEMPTS TO REPAIR, OR ANY OTHER CAUSE BEYOND THE RANGE OF THE INTENDED USE, OR BY ACCIDENT, FIRE, LIGHTNING, OR OTHER HAZARD. LIMITATION OF LIABILITY: IN NO EVENT, WHETHER BASED IN CONTRACT OR TORT (INCLUDING NEGLIGENCE), SHALL SMC BE LIABLE FOR INCIDENTAL, CONSEQUENTIAL, INDIRECT, SPECIAL, OR PUNITIVE DAMAGES OF ANY KIND, OR FOR LOSS OF REVENUE, LOSS OF BUSINESS, OR OTHER FINANCIAL LOSS ARISING OUT OF OR IN CONNECTION WITH THE SALE, INSTALLATION, MAINTENANCE, USE, PERFORMANCE, FAILURE, OR INTERRUPTION OF ITS PRODUCTS, EVEN IF SMC OR ITS AUTHORIZED RESELLER HAS BEEN ADVISED OF THE POSSIBILITY OF SUCH DAMAGES. SOME STATES DO NOT ALLOW THE EXCLUSION OF IMPLIED WARRANTIES OR THE LIMITATION OF INCIDENTAL OR CONSEQUENTIAL DAMAGES FOR CONSUMER PRODUCTS, SO THE ABOVE LIMITATIONS AND EXCLUSIONS MAY NOT APPLY TO YOU. THIS WARRANTY GIVES YOU SPECIFIC LEGAL

RIGHTS, WHICH MAY VARY FROM STATE TO STATE. NOTHING IN THIS WARRANTY SHALL BE TAKEN TO AFFECT YOUR STATUTORY RIGHTS.

\* SMC will provide warranty service for one year following discontinuance from the active SMC price list. Under the limited lifetime warranty, internal and external power supplies, fans, and cables are covered by a standard one-year warranty from date of purchase.

SMC Networks, Inc. 38 Tesla Irvine, CA 92618

#### Compliances

#### Federal Communication Commission Interference Statement

This equipment has been tested and found to comply with the limits for a Class B digital device, pursuant to Part 15 of the FCC Rules. These limits are designed to provide reasonable protection against harmful interference in a residential installation. This equipment generates, uses and can radiate radio frequency energy and, if not installed and used in accordance with the instructions, may cause harmful interference to radio communications. However, there is no guarantee that interference will not occur in a particular installation. If this equipment does cause harmful interference to radio or television reception, which can be determined by turning the equipment off and on, the user is encouraged to try to correct the interference by one or more of the following measures:

- Reorient or relocate the receiving antenna.
- Increase the distance between the equipment and receiver.
- Connect the equipment into an outlet on a circuit different from that to which the receiver is connected.
- Consult the dealer or an experienced radio/TV technician for help.

**FCC Caution:** To assure continued compliance, (example - use only shielded interface cables when connecting to computer or peripheral devices) any changes or modifications not expressly approved by the party responsible for compliance could void the user's authority to operate this equipment. This device complies with Part 15 of the FCC Rules. Operation is subject to the following two conditions: (1) This device may not cause harmful interference, and (2) this device must accept any interference received, including interference that may cause undesired operation.

#### **IMPORTANT NOTE**

#### FCC Radiation Exposure Statement:

This equipment complies with FCC radiation exposure limits set forth for an uncontrolled environment. This transmitter must not be co-located or operating in conjunction with any other antenna or transmitter.

#### CE Mark Declaration of Conformance for EMI and Safety (EEC)

This device complies with the essential requirements of the R&TTE Directive 1999/5/EC. The following references have been applied in order to prove presumption of compliance with the R&TTE Directive 1999/5/EC:

- EN 300 328
- EN 301 489-1
- EN 301 489-17
- EN 60950-1

# **Table of Contents**

| Chapter 1 - Getting Started with the SMCWPCI-N | 6  |
|------------------------------------------------|----|
| Chapter 2 - Wireless LAN Networking            | 7  |
| Transmission Rate (Transfer Rate)              | 7  |
| Type of Wireless Networks                      | 7  |
| Wireless LAN Security                          | 11 |
| Chapter 3 - Hardware and Wireless Utility      | 13 |
| About Your Draft 11n Wireless PCI Adapter      | 13 |
| Package Content                                | 13 |
| System Requirement                             | 13 |
| LÉD Definition                                 | 13 |
| Hardware and Wireless Utility Installation     | 14 |
| Using the Utility to Configure Your Network    | 17 |
| Chapter 4 – Maintenance                        | 26 |
| Uninstall the Driver                           | 26 |
| Uninstall the Client Utility                   | 26 |
| Upgrading the Wireless Utility                 | 26 |
| Glossary                                       | 27 |

# **Chapter 1 - Getting Started with the SMCWPCI-N**

Congratulations on purchasing the SMCWPCI-N. This manual provides information for setting up and configuring the SMCWPCI-N. This manual is intended for both home users and professionals. It is not required to read some of the more technical information in this manual (such as in "Wireless LAN Networking" and "Configuring Wireless Security") to operate and enjoy the SMCWPCI-N. It is included for your reference only.

The following conventions are used in this manual:

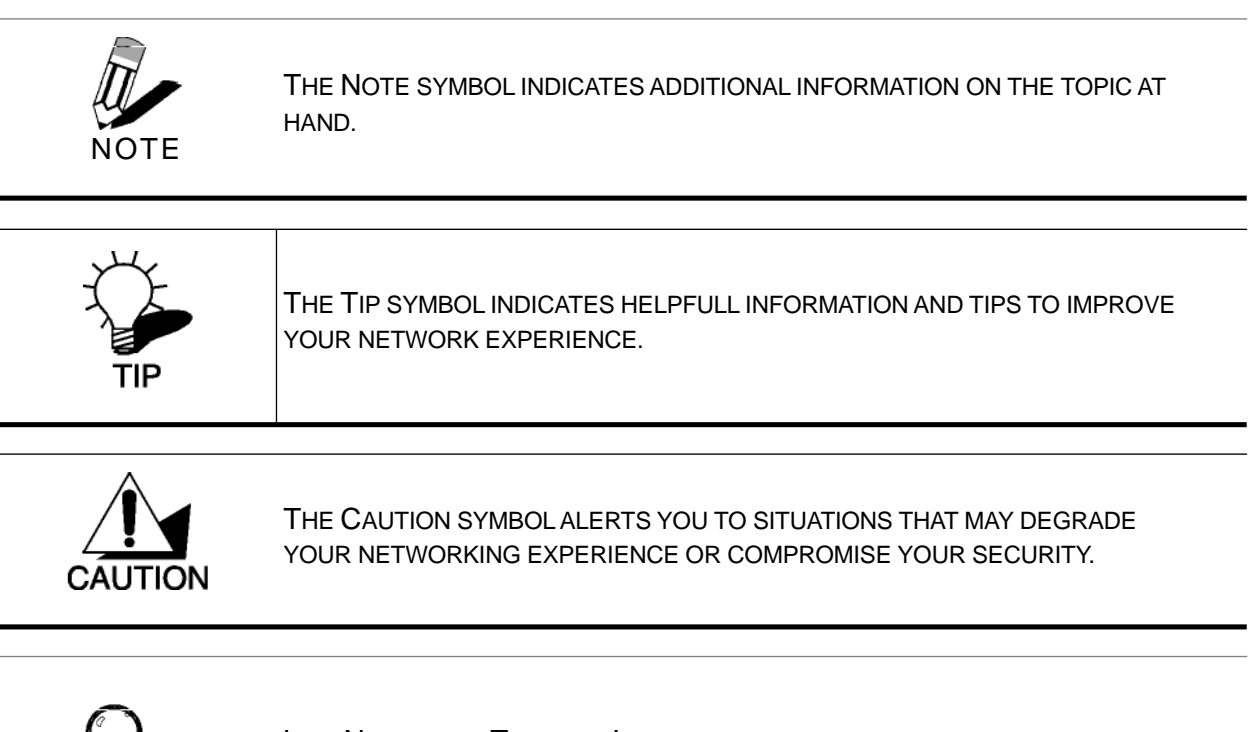

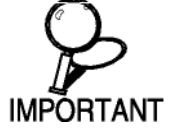

LIKE NOTES AND TIPS, THE IMPORTANT SYMBOL INDICATES INFORMATION THAT CAN IMPROVE NETWORKING. THIS INFORMATION SHOULD NOT BE OVERLOOKED.

# **Chapter 2 - Wireless LAN Networking**

This section provides background information on wireless LAN networking technology.

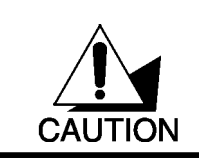

THE INFORMATION IN THIS SECTION IS FOR YOUR REFERENCE. CHANGING NETWORK SETTINGS AND PARTICULARLY SECURITY SETTTINGS SHOULD ONLY BE DONE BY AN AUTHORIZED ADMINISTRATOR.

### Transmission Rate (Transfer Rate)

The SMCWPCI-N provides various transmission (data) rate options for you to select. In most networking scenarios, the factory default Auto setting proves the most efficient. This setting allows your SMCWPCI-N to operate at the maximum transmission (data) rate. When the communication quality drops below a certain level, the SMCWPCI-N automatically switches to a lower transmission (data) rate. Transmission at lower data speeds is usually more reliable. However, when the communication quality improves again, the SMCWPCI-N gradually increases the transmission (data) rate again until it reaches the highest available transmission rate.

### Types of Wireless Networks

Wireless LAN networking works in either of the two modes: ad-hoc and infrastructure. In infrastructure mode, wireless devices communicate to a wired LAN via access points. Each access point and its wireless devices are known as a Basic Service Set (BSS). An Extended Service Set (ESS) is two or more BSS in the same subnet. In ad hoc mode (also known as peer-to-peer mode), wireless devices communicate with each other directly and do not use an access point. This is an Independent BSS (IBSS).

To connect to a wired network within a coverage area using access points, set the SMCWPCI-N operation mode to Infrastructure (BSS). To set up an independent wireless workgroup without an access point, use Ad-hoc (IBSS) mode.

#### AD-HOC (IBSS) NETWORK

Ad-hoc mode does not require an access point or a wired network. Two or more wireless stations communicate directly to each other. An ad-hoc network may sometimes be referred to as an

Independent Basic Service Set (IBSS).

To set up an ad-hoc network, configure all the stations in ad-hoc mode. Use the same SSID and channel for each station.

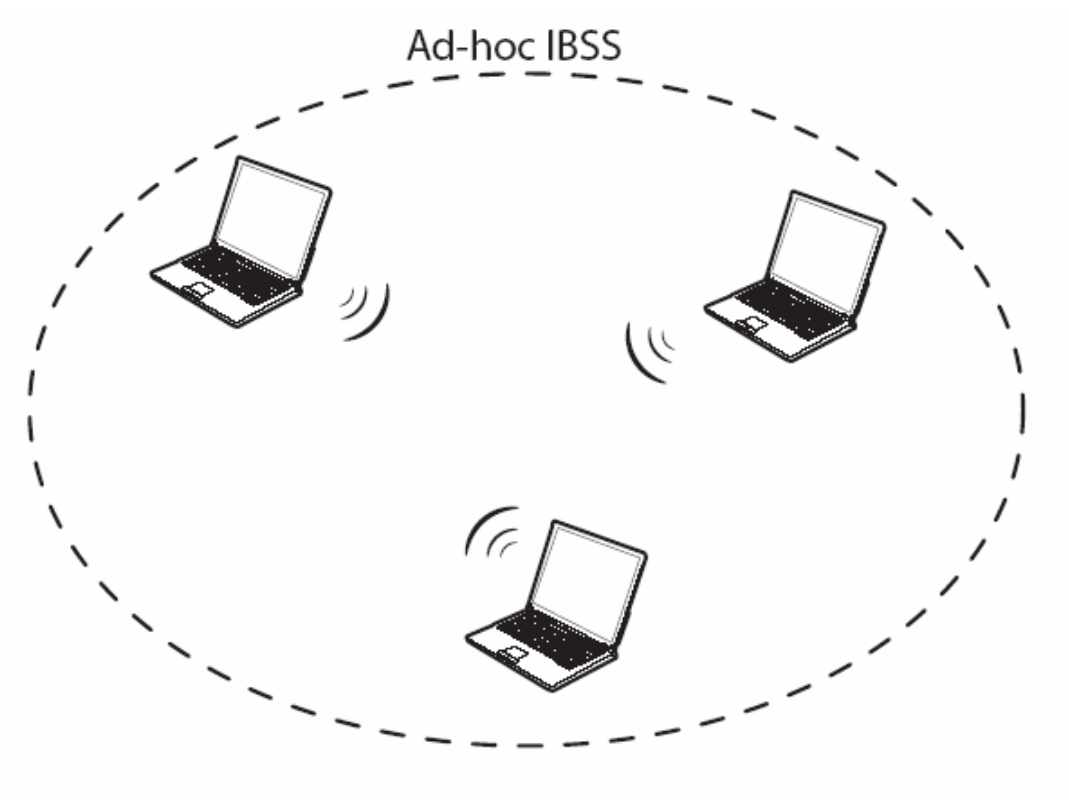

Ad-hoc (also known as peer-to-peer) network diagram

When a number of wireless stations are connected using a single access point, you have a Basic Service Set (BSS).

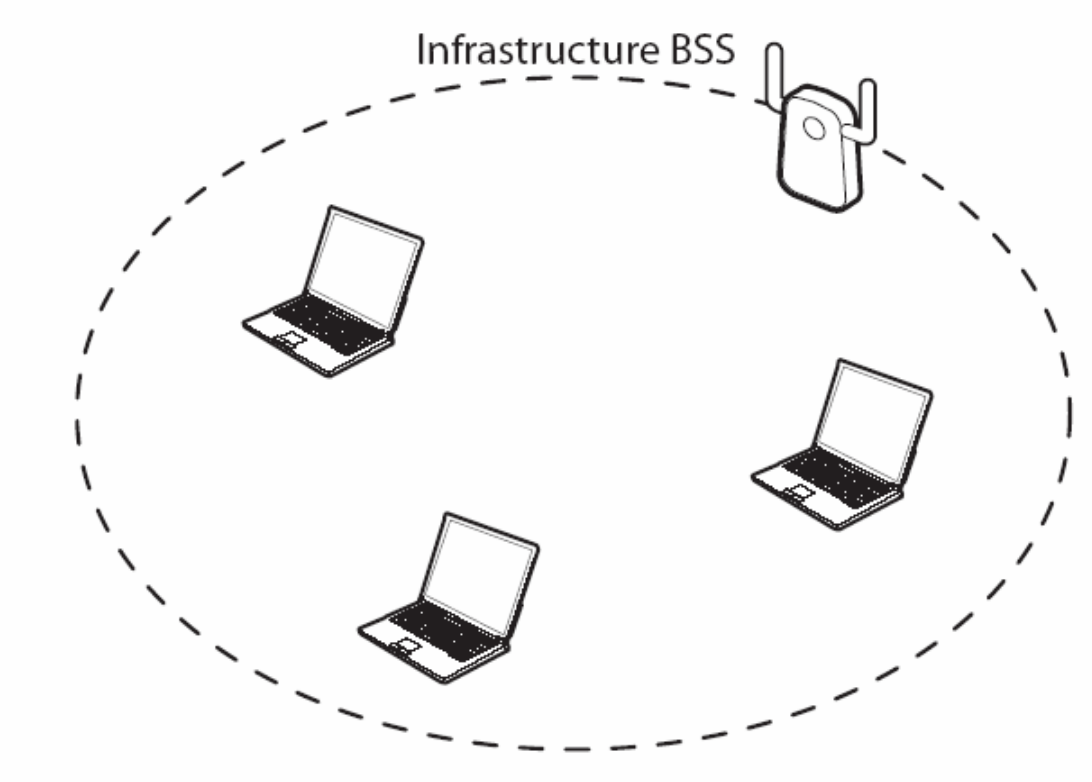

Infrastructure (IBSS) network diagram

In the ESS diagram below, communication is done through the access points, which relay data packets to other wireless stations or devices connected to the wired network. Wireless stations can then access resources, such as a printer, on the wired network.

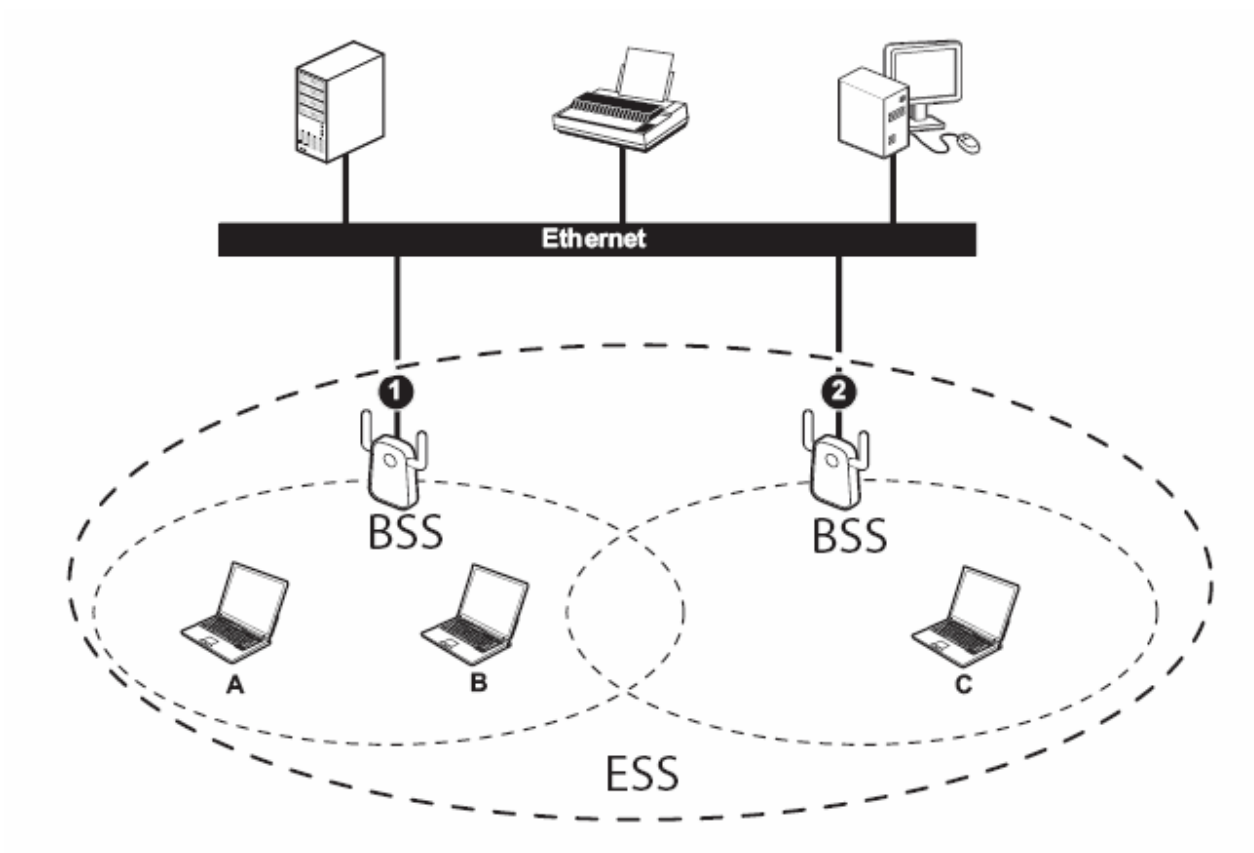

Infrastructure (ESS) network diagram

In an ESS environment, users are able to move from one access point to another without losing the connection. In the diagram below, when the user moves from BSS (1) to BSS (2) the SMCWPCI-N automatically switches to the channel used in BSS (2).

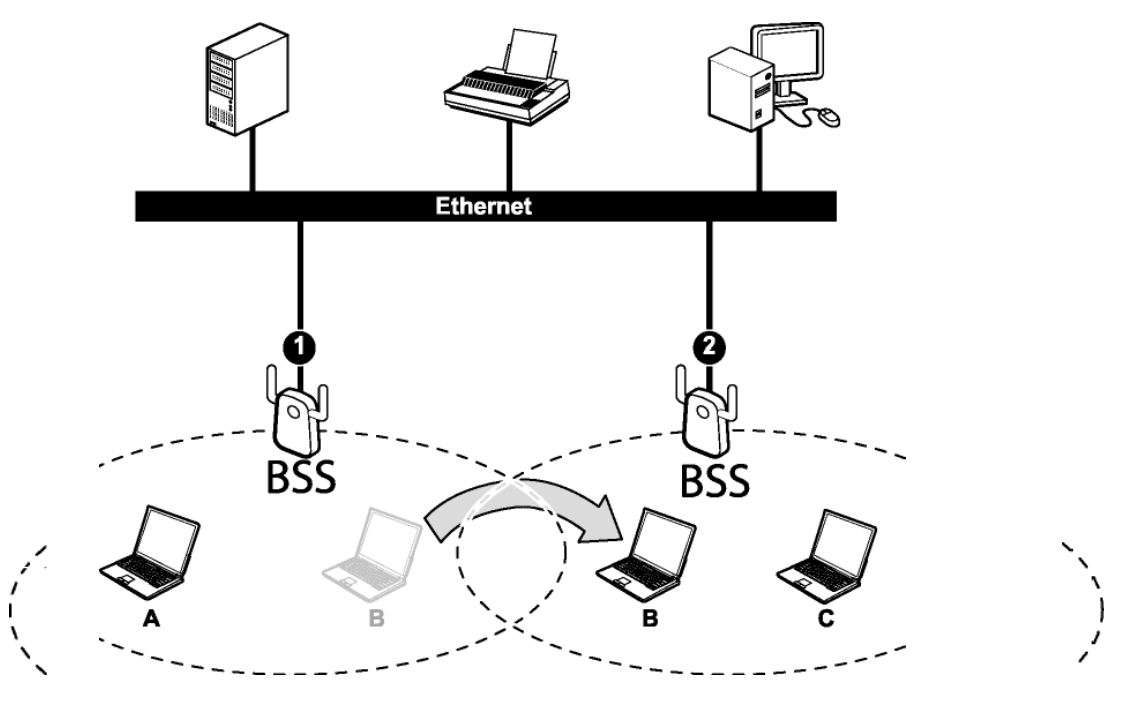

Roaming in an ESS network diagram

### Wireless LAN Security

Because wireless networks are not as secure as wired networks, it's vital that security settings are clearly understood and applied.

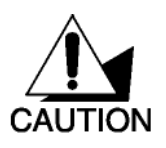

DO NOT ATTEMPT TO CONFIGURE OR CHANGE SECURITY SETTTINGS FOR A NETWORK WITHOUT AUTHORIZATION AND WITHOUT CLEARLY UNDERSTANDING THE SETTINGS YOU ARE APPLING. WITH POOR SECURITY SETTINGS, SENSITIVE DATA YOU SEND CAN BE SEEN BY OTHERS.

The list below shows the possible wireless security levels on your SMCWPCI-N starting with the most secure. EAP (Extensible Authentication Protocol) is used for authentication and utilizes dynamic WEP key exchange. EAP requires interaction with a RADIUS (Remote Authentication Dial-In User Service) server either on the WAN or the LAN to provide authentication service for wireless stations.

- 1. Wi-Fi Protected Access (WPA)
- 2. IEEE802.1X EAP with RADIUS Server authentication
- 3. WEP Encryption
- 4. Unique ESSID

#### DATA ENCRYPTION WITH WEP

The WEP (Wired Equivalent Privacy) security protocol is an encryption method designed to try to make wireless networks as secure as wired networks. WEP encryption scrambles all data packets transmitted between the SMCWPCI-N and the access point or other wireless stations to keep network communications private. Both the wireless stations and the access points must use the same WEP key for data encryption and decryption.

There are two ways to create WEP keys in your SMCWPCI-N.

- Automatic WEP key generation based on a password phrase called a passphrase. The passphrase is case sensitive. You must use the same passphrase for all WLAN adapters with this feature in the same WLAN.
- For WLAN adapters without the passphrase feature, you can still take advantage of this feature by writing down the four automatically generated WEP keys from the Security Settings screen of the wireless utility and entering them manually as the WEP keys in the other WLAN adapter(s).

The SMCWPCI-N allows you to configure up to four WEP keys and only one key is used as the default transmit key at any one time.

# **Chapter 3 - Hardware and Wireless Utility**

This chapter introduces the Adapter and prepares you to use the Wireless Utility.

## About Your Draft 11n Wireless PCI Adapter

With the Adapter, you can enjoy wireless mobility within almost any wireless networking environment.

The following lists the main features of your Card.

- IEEE802.11n draft v1.0 compliant
- Wireless speeds up to 300Mbps
- Increased speeds & coverage up to 5x the speed of 802.11g
- Fully backwards compatible with 802.11b/g wireless networks
- Stream HD video, Listen to digital music, Play online games, Transfer large files, Make VoIP calls & Surf the Internet simultaneously
- WEP 64-/128-Bit, WPA & WPA2 wireless encryption
- EZ Installation Wizard for easy installation
- Supports Windows 2000/XP
- WLAN management utility
- Three external antennas for maximum speed and coverage

### Package Content

- EZ Connect™ N Wireless PCI Adapter (SMCWPCI-N)
- Installation CD containing:
  - EZ Installation Wizard
    - Manual

### System Requirement

- 2.4 GHz 802.11n draft wireless network or 2.4 GHz 802.11b/g wireless network
- Microsoft Windows 2000 or Windows XP
- A PC with:
  - 300MHz CPU or above
  - Available PCI slot
  - 20MB of available hard disk space
  - CD-ROM drive

### LED Definition

The following table describes the LEDs on the 11n (Draft) Wireless PCI Adapter

| STATUS                       | PWR LED                  | LNK LED               |
|------------------------------|--------------------------|-----------------------|
| POWER OFF                    | OFF                      | OFF                   |
| POWER ON                     | Slow Blinking            | OFF                   |
| Radio on without association | Two LEDs slow blinking r | nutually              |
| Associated without traffic   | Two LEDs slow blinking t | ogether               |
| Associated with traffic      | Two LEDs blinking togeth | er per traffic amount |

### Hardware and Wireless Utility Installation

Follow the instructions below to install the PCI Card and Wireless Utility.

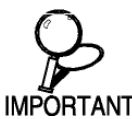

Do not insert the EZ Connect™ N Wireless PCI Adapter until instructed.

- 1. Put the EZ Installation & Documentation CD in to your CD-ROM drive. The CD will auto run. If the CD does not auto run browse to your CD drive & double-click the "**SMCWPCI\_N.exe**" file.
- 2. Click [Install Driver/Utility] to start the installation Wizard.

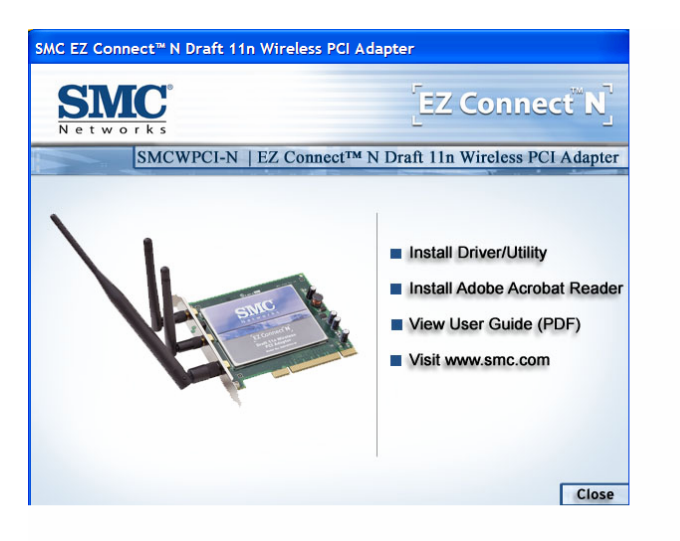

3. The installation Wizard will run. Click [Next] to continue.

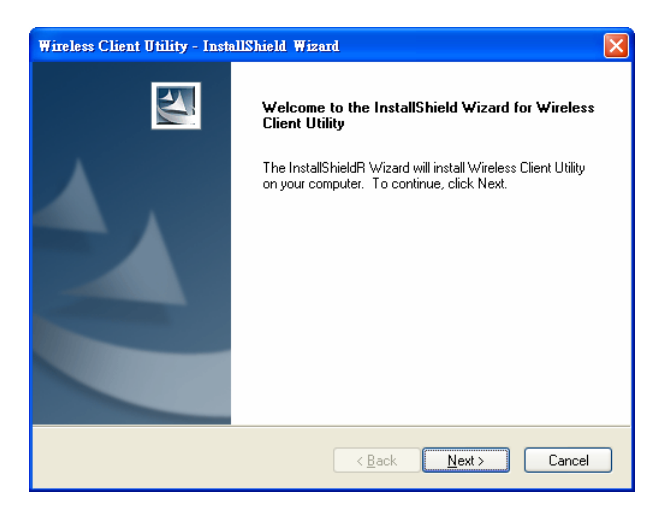

4. To install to the default folder location click [Next]. It is recommended to use the default folder location unless you are an advanced user. To change the installation folder click the [Browse] button and specify a new location. Click [Next] to continue.

| Wireless Client Utility - InstallShield Wizard                                                                      | × |
|----------------------------------------------------------------------------------------------------|---|
| Choose Destination Location<br>Select folder where setup will install files.                                        |   |
| Setup will install Wireless Client Utility in the following folder.                                                 |   |
| To install to this folder, click Next. To install to a different folder, click Browse and select<br>another folder. |   |
| Destination Folder                                                                                                  |   |
| C:\Program Files\Wireless Client Utility Browse                                                                     |   |
| (Back Next > Cancel                                                                                                 | ] |

5. The wizard is ready to begin installation. Click [Install].

| Wireless Client Utility - InstallShield Wizard                                                                  |
|----------------------------------------------------------------------------------------------------|
| Ready to Install the Program The wizard is ready to begin installation.                                         |
| Click Install to begin the installation.                                                                        |
| If you want to review or change any of your installation settings, click Back. Click Cancel to exit the wizard. |
| InstallShield                                                                                                   |
| < <u>B</u> ack Install Cancel                                                                                   |

6. A "Software Installation" warning may appear, click [Continue Anyway].

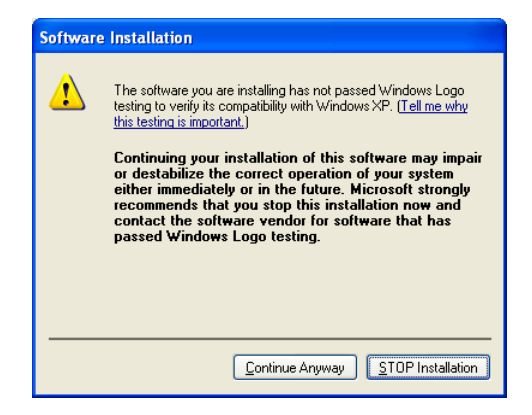

7. Click [Finish] to exit in the installation wizard.

| Wireless Client Utility - Insta | ullShield Wizard                                                                                                    |
|---------------------------------|----------------------------------------------------------------------------------------------------|
|                                 | InstallShield Wizard Complete<br>The InstallShield Wizard has successfully installed Wireless<br>Client Utility. Click Finish to exit the wizard. |
|                                 | < Back Finish Cancel                                                                                                    |

- 8. Turn off your computer.
- **9.** Insert the EZ Connect<sup>™</sup> N Wireless PCI Adapter in to an available PCI slot. **IMPORTANT:** For correct installation of new hardware please refer to your Computer user manual. **NOTE:** To install the card you may be required to remove the attached antennas. This is done by pulling the antennas from the base.
- 10. Once the EZ Connect<sup>™</sup> N Wireless PCI Adapter is inserted screw on the larger 5dBi antenna to the connector marked with a green sticker. If you had to remove the antennas in step 9 reconnect them now. The antennas push on (not screw on) to the remaining connectors.
- **11.** Turn On your computer.
- 12. The "Found New Hardware Wizard" will appear. Click [No, not this time], then Next].

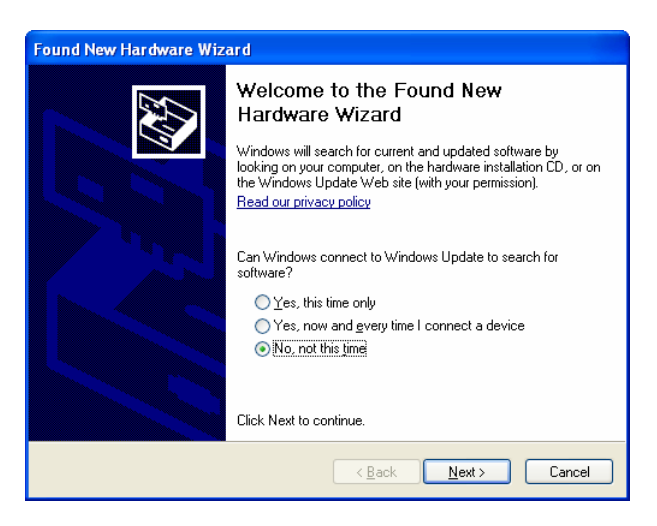

13. Click [Install the software automatically (Recommended)], then click [Next].

| Found New Hardware Wizard |                                                                                                    |
|---------------------------|----------------------------------------------------------------------------------------------------|
|                           | This wizard helps you install software for:<br>SMC EZ Connect N Wireless PCI Adapter<br>If your hardware came with an installation CD<br>or floppy disk, insert it now.<br>What do you want the wizard to do?<br>Install the software automatically (Recommended) |
|                           | <ul> <li>Install from a list or specific location (Advanced)</li> <li>Click Next to continue.</li> </ul>                                                                                                    |
|                           | < Back Next > Cancel                                                                                                    |

14. A "Hardware Installation" warning may appear, click [Continue Anyway].

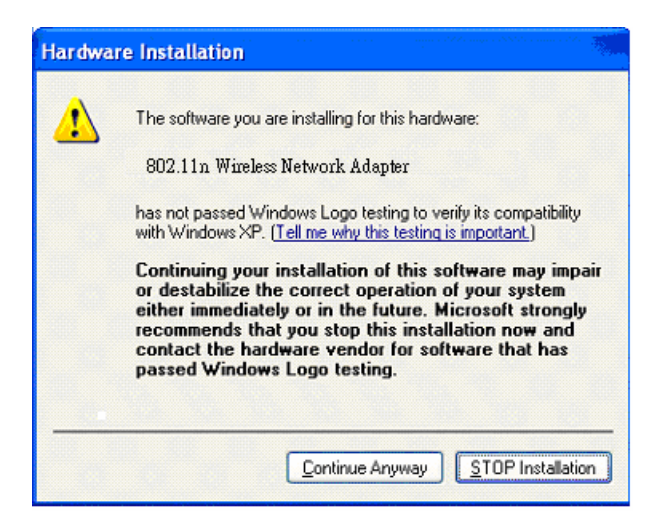

15. Click [Finish] to complete the Driver/Utility installation.

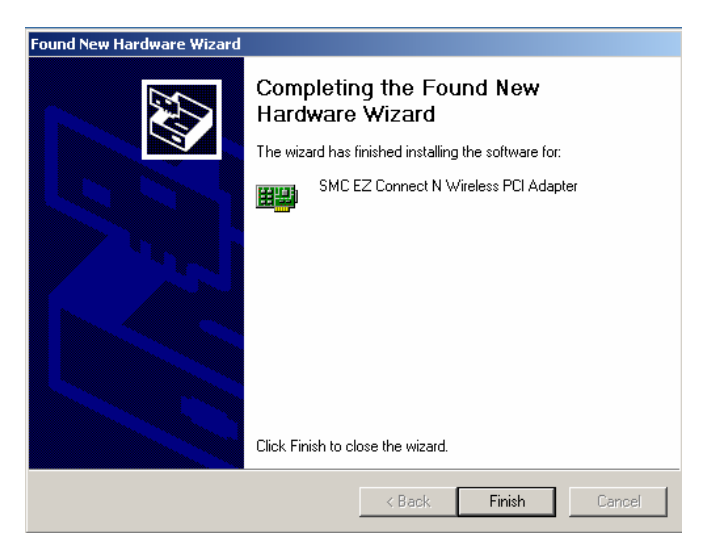

### Using the Utility to Configure Your Network

The following are explanations on how to configure and use the Utility program. After completing the installation procedure, a new icon as shown below will automatically appear in the lower right tray bar.

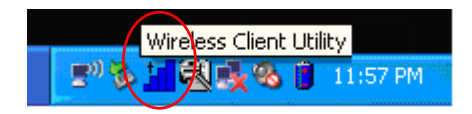

Hold your mouse pointer over the icon, and double click the left mouse button to open the Wireless Client Utility.

The Wireless Client Utility window as shown below will appear.

| SMC                                                                                                    | 0                                                                                                    |
|----------------------------------------------------------------------------------------------------|----------------------------------------------------------------------------------------------------|
| Networks<br>Link Information Site Survey                                                                                                    | Wireless Client Utility Profile                                                                                                    |
| Vireless Network Status<br>Profile Name: Default<br>SSID: ANY<br>Link Status: Connecting<br>Network Type: Infrastructure<br>Vireless Mode:<br>Transmit Rate:<br>AP MAC Address:<br>Signal Strength: | Channel Status<br>Control Channel:<br>Extension Channel:<br>Channel Width:<br>Security Status<br>Security:<br>Authentication:<br>TCPAP Status<br>IP Address:<br>Subnet Mask:<br>Gateway:<br>DNS Server: |
| Network Type: Infrastructure<br>Wireless Mode:<br>Transmit Rate:<br>AP MAC Address:<br>Signal Strength:                                                                                             | Security:<br>Authentication:<br>TCP/IP Status<br>IP Address:<br>Subnet Mask:<br>Gateway:<br>DNS Server:                                                                                                 |

The user can now use any of the management functions available in the IEEE 802.11 Wireless Client Utility.

### **Link Information**

Click the Link Information tab to see general information about the program and its operation.

| Networks                          | Wireless Client Utility                                  |
|-----------------------------------|----------------------------------------------------------|
| ink Information Site Survey       | Profile                                                  |
| ireless Network Status            | Channel Status                                           |
| rofile Name: Default_1            | Control Channel: 11 (2.462 GHz)                          |
| SSID: 11N_smc                     | Extension Channel: 7 (2.442 GHz)<br>Channel Width: 20-40 |
| ink Status: Connected             | - Security Status                                        |
| letwork Type: Infrastructure      | Security: WPA-PSK                                        |
| Vireless Mode: 802.11n            | Authentication: None                                     |
| ran smit Rate: 108 Mbps           | TCP/IP Status                                            |
| AP MAC Address: 00:14:D1:06:06:65 | IP Address: 192.168.2.115                                |
| Signal Strength: Good (36%)       | Subnet Mask: 255.255.255.0                               |
|                                   | DNS Server: 0.0.0.0                                      |
|                                   |                                                          |

The following table describes the items found on the Link Information screen.

|                   | Wireless Network Status                                                                                          |
|-------------------|----------------------------------------------------------------------------------------------------|
| Profile Name      | The name of the current selected configuration profile. Set up the configuration name on the <b>Profile tab.</b> |
| SSID              | Displays the wireless network name.                                                                              |
| Link Status       | Shows whether the station is associated to the wireless network.                                                 |
| Network Type      | The type of network the station is connected to. The options include:                                            |
|                   | Infrastructure (access point)                                                                                    |
|                   | Ad Hoc                                                                                                    |
| Wireless Mode     | Displays the wireless mode. 802.11g, 11b or 11n                                                                  |
| Transmit Rate     | Displays the current transmit rate in Mbps.                                                                      |
| AP MAC Address    | Displays the MAC address of the access point the wireless card is associated to.                                 |
| Signal Strength   | Shows the strength of wireless signal.                                                                           |
|                   | Channel                                                                                                    |
| Control Channel   | Channel number of the control 20MHz channel                                                                      |
| Extension Channel | To locate the 40MHz channel on combination with the control                                                      |

|                | channel                                                                      |  |  |  |  |
|----------------|------------------------------------------------------------------------------|--|--|--|--|
| Channel Width  | 20MHz only or 40/20MHz channel support                                       |  |  |  |  |
|                | Security Status                                                              |  |  |  |  |
| Security       | Shows the security type – Disable, WEP, WPA/WPA2, WAP-PSK/WAP2-PSK or 802.1X |  |  |  |  |
| Authentication | Displays the authentication mode.                                            |  |  |  |  |
|                | TCP/IP Status                                                                |  |  |  |  |
| IP Address     | Displays the computer's IP address.                                          |  |  |  |  |
| Subnet Mask    | Displays subnet mask                                                         |  |  |  |  |
| Gateway        | Displays gateway address                                                     |  |  |  |  |
| DNS Server     | Display DNS server address                                                   |  |  |  |  |

### Site Survey

Click the **Site Survey** tab to see available infrastructure and ad hoc networks. On this screen, click **Refresh** to refresh the list at any time.

| Networks Wireless Client Utility Ink Information Site Survey Profile |             |         |    |     |     |          |                   |  |
|----------------------------------------------------------------------|-------------|---------|----|-----|-----|----------|-------------------|--|
| nailable Networks                                                    |             |         |    |     |     |          |                   |  |
| -                                                                    | Coach_House | 802.11g | 1  |     | 76% | WPA-PSK  | 00:0A:E9:09:A6:61 |  |
| 0                                                                    | 11N_smc     | 802.11n | 11 | -51 | 45% | WPA2-PSK | 00:14:D1:06:06:65 |  |
| -                                                                    | meichtry    | 802.11g | 6  | -11 | 15% | WEP      | 00:0F:3D:AF:A3:1B |  |
|                                                                      |             |         |    |     |     |          |                   |  |
|                                                                      |             |         |    |     |     | Ref      | resh Conner       |  |

#### Connecting to a different network

Hold your mouse pointer over the network icon, and click the right mouse button to select the network.

| r<br>nk Infi | Network<br>ormation | s<br>Site Su | rvey |      | Pro   | Wireless | Clier   | t Utility   |
|--------------|---------------------|--------------|------|------|-------|----------|---------|-------------|
| ailable      | Networks            | Mode         | Ch   | Sigr | nal 🔽 | Security | 1       | BSSID       |
|              | Coach_House         | 802.11g      | 1    | - dl | 76%   | WPA-PSK  | 00:0A:  | E9:09:A6:61 |
| 10           | 11N_smc             | 802.11n      | 11   | ]    | 45%   | WPA2-PSK | 00:14:  | D1:06:06:65 |
| 2            | meichtry            | 802.11g      | 6    |      | 15%   | WEP      | 00:0F:3 | 8D:AF:A3:18 |
|              |                     |              |      |      |       |          |         |             |
|              |                     |              |      |      |       | Ref      | resh    | Connect     |

Click the **Connect** button to connect the available network. If no configuration profile exists for that network, the Profile Settings window opens to ask to create a profile for the network. Follow the procedures to create profile for that network.

### Profile

| ink In   | formation | Site Survey | Profile                  |                        |
|----------|-----------|-------------|--------------------------|------------------------|
| ofile Li | st        | 25          | Profile Information      | 1<br>                  |
|          | Name      | SSID        | Profile Name:            | Default_1              |
| 10       | Default_1 | 11N_smc     | SSID:                    | 11N_smc                |
| -1       | Default   | ANY         | Network Type:<br>Channel | Infrastructure<br>Auto |
|          |           |             | Security                 | WPA-PSK/WPA2-PSK       |
|          |           |             | Authentication:          | None                   |
|          |           |             |                          |                        |

To add a new configuration profile, click **Add** on the Profile tab.

To modify a configuration profile, select the configuration from the Profile list and click the **Edit** button.

| General Connection | n Settings     |
|--------------------|----------------|
| Profile Name:      | Default_2      |
| SSID:              | ANY Browse     |
| Network Type:      | Infrastructure |
| Ad-Hoc Mode Settir | ngs            |
| Wireless Mode:     | ¥.             |
| Channel:           | ×              |

### Scan Available Networks

Click the **Browse** button on the Profile Settings screen to scan for available infrastructure and ad hoc networks. On this list, click **Refresh** to refresh the list at any time.

|     | SSID        | Mode    | Ch | Signal 💌 | Security | BSSID             |
|-----|-------------|---------|----|----------|----------|-------------------|
| ⊳ 👌 | Coach_House | 802.11g | 1  |          | WPA-PSK  | 00:0A:E9:09:A6:61 |
| -   | 11N_smc     | 802.11n | 11 | 51%      | WPA2-PSK | 00:14:D1:06:06:65 |
|     |             |         |    |          |          |                   |
|     |             |         |    |          |          |                   |
|     |             |         |    |          |          |                   |
|     |             |         |    |          |          |                   |
|     |             |         |    |          |          |                   |
|     |             |         |    |          |          |                   |
|     |             |         |    |          |          |                   |

To configure a profile for Ad-Hoc or Infrastructure mode, select the Network Type field on the Profile Settings.

| eneral Connection | Settings         |        |  |
|-------------------|------------------|--------|--|
| Profile Name:     | Default_2        |        |  |
| SSID:             | 11N_smc          | Browse |  |
| Network Type:     | Infrastructure 💌 |        |  |
| d-Hoc Mode Settin | Ad-Hoc           |        |  |
| Wireless Mode:    | Ŧ                |        |  |
| Channel:          | ¥.               |        |  |

Click Next to continue.

| -Wireless Security - |                                |
|----------------------|--------------------------------|
| Security:            | WPA-PSK/WPA2-PSK               |
|                      | Disabled<br>WEP<br>WAPA MAPA 2 |
|                      | WPA-PSKWPA2-PSK                |
|                      | 002.1X                         |
|                      |                                |
|                      |                                |
|                      |                                |

To define the security mode, select the security button of the desired security mode. And then click **Next** to continue. Please see following table for details of security modes.

| WEP      | This card support three modes of WEP, include:                                                                                                    |
|----------|----------------------------------------------------------------------------------------------------|
|          | 64 Bits                                                                                                    |
|          | 128 Bits                                                                                                    |
|          | 152 Bits                                                                                                    |
|          | Except 152-Bit ode, both 64-Bit & 128-Bit modes support Passphrase.                                                                                                    |
| WPA/WPA2 | Enables the use of Wi-Fi Protected Access (WPA).                                                                                                    |
|          | Choosing WPA/WPA2 opens the WPA/WPA2 <b>Security Settings</b> screen. The options include:                                                                                                    |
|          | TLS (Transport Layer Security) is a Point-to-Point Protocol<br>(PPP) extension supporting additional authentication methods<br>within PPP. Transport Layer Security (TLS) provides for mutual<br>authentication, integrity-protected cipher suite negotiation, and key<br>exchange between two endpoints. |
|          | PEAP (EAP-GTC) (Protected Extensible Authentication                                                                                                    |

|                  | <b>Protocol)</b> authenticates <u>wireless LAN clients</u> using only <u>server</u> -side <u>digital certificates</u> by creating an <u>encrypted SSL/TLS</u> tunnel between the client and the <u>authentication server</u> . The tunnel then protects the subsequent user authentication exchange.                                                                                            |
|------------------|----------------------------------------------------------------------------------------------------|
|                  | PEAP (EAP-MSCHAP V2) (Protected Extensible<br>Authentication Protocol) To use PEAP (EAP-MSCHAP V2)<br>security, the server must have WPA-PEAP certificates, and<br>the server properties must already be set. Check with the IT<br>manager                                                                                                    |
|                  | TTLS (Tunneled Transport Layer Security) An <u>EAP</u> variant that<br>provides mutual authentication using a certificate for server<br>authentication, and via a secure <u>TLS</u> tunnel for the client                                                                                                    |
|                  | <b>LEAP</b> (Lightweight and Efficient Application Protocol) is the general framework for a set of high-performance, efficient protocols which are ideal for mobile and wireless applications. LEAP is designed to address all the technical requirements of the wireless data communications industry, and is oriented towards providing the greatest benefit to the industry and the consumer |
| WPA-PSK/WPA2-PSK | Enables WPA/WPA2 Passphrase security.                                                                                                    |
|                  | Fill in the WPA/WPA2 Passphrase on <b>Security Settings</b> screen.                                                                                                    |
| 802.1x           | Enables 802.1x security. This option requires IT administration.                                                                                                    |
|                  | Choosing 802.1x opens the 802.1x <b>Security Settings</b> screen. The options include:                                                                                                    |
|                  | TLS                                                                                                    |
|                  | PEAP                                                                                                    |
|                  | TTLS                                                                                                    |
|                  | LEAP                                                                                                    |
|                  |                                                                                                    |

Advanced Settings After Security Settings finished, the Advanced Settings screen will be shown as following.

| ronter ouro moue. | Contanto do Pie |              |  |
|-------------------|-----------------|--------------|--|
| 802.11b Preamble: | Auto            |              |  |
| RTS Threshold:    | 2347            | (0 - 2347)   |  |
| FRAG Threshold:   | 2346            | (256 - 2346) |  |
|                   |                 |              |  |
| Vireless Mode     |                 |              |  |
| ₩ 802.11n         |                 |              |  |

The following table describes the items found on the Advanced Settings screen.

| Power Save Mode  | Shows the power save mode. Power management is disabled in ad hoc mode. The options include: |
|------------------|----------------------------------------------------------------------------------------------|
|                  | Continuous Access Mode                                                                       |
|                  | Maximum Power Saving                                                                         |
|                  | Fast Power Saving                                                                            |
| 802.11b Preamble | Displays the 802.11b preamble format.                                                        |
|                  | The options include:                                                                         |
|                  | • Long                                                                                       |
|                  | Short                                                                                        |
|                  | • Auto                                                                                       |
| RTS Threshold    | Value from 0 ~ 2347                                                                          |
| FRAG Threshold   | Value from 256 ~ 2346                                                                        |
| Wireless Mode    | Enable or disable 802.11n mode.                                                              |

After advance settings are finished, the following screen showed as below. You can activate the profile now or later.

| Wireless Settings — |                  |
|---------------------|------------------|
| Profile Name:       | Default_2        |
| SSID:               | 11N_smc          |
| Network Type:       | Infrastructure   |
| Wireless Mode:      | 802.11n          |
| Channel:            | Auto             |
| Security Settings   |                  |
| Security:           | WPA-PSK/WPA2-PSK |
| Authentication:     | None             |

# **Chapter 4 - Maintenance**

This chapter describes how to uninstall or upgrade the Wireless Utility.

### Uninstall the Driver

Follow the steps below to remove (or uninstall) the Card driver from your computer.

- Step 1. To remove the driver from the OS, go to Start -> Control Panel
- Step 2. Double-click System
- Step 3. Under Hardware tab, click Device Manager.
- Step 4. Double-click Network Card
- Step 5. Right-click mouse button on "SMC EZ Connect N Wireless PCI Adapter", and choose Uninstall
- Step 6. Click OK to confirm that you are going to uninstall the driver

### Uninstall the Client Utility

Follow the steps below to remove the Client Utility from your computer.

- Step 1. To remove the utility from the OS, go to Start -> Control Panel
- Step 2. Double-click Add-Remove Programs
- Step 3. Select SMC EZ Connect N Wireless PCI Adapter, and click the Uninstall button

### Upgrading the Wireless Utility

To perform the upgrade, follow the steps below.

- Step 1. Download the latest version of the utility from the web site and save the file on your computer.
- Step 2. Follow the steps in Section 3.2 to remove the current Wireless Utility from your computer.
- Step 3. Restart your computer if prompted.
- **Step 4.** After restarting, refer to the procedure in the Chapter 2 to install the new utility.

# Glossary

For unfamiliar terms used below, look for entries elsewhere in the glossary.

#### AD-HOC (IBSS)

Ad-hoc mode does not require an AP or a wired network. A network that transmits wireless from computer to computer without the use of a base station (access point).

Two or more wireless stations communicate directly to each other. An ad-hoc network may sometimes be referred to as an Independent Basic Service Set (IBSS).

#### CHANNEL

A radio frequency used by a wireless device is called a channel.

#### EAP AUTHENTICATION

EAP (Extensible Authentication Protocol) is an authentication protocol that runs on top of the IEEE802.1X transport mechanism in order to support multiple types of user authentication. By using EAP to interact with an EAP-compatible RADIUS server, an access point helps a wireless station and a RADIUS server perform authentication.

#### ENCRYPTION

The reversible transformation of data from the original to a difficult-to-interpret format. Encryption is a mechanism for protecting confidentiality, integrity, and authenticity of data. It uses an encryption algorithm and one or more encryption keys.

#### **FRAGMENTATION THRESHOLD**

This is the maximum data fragment size that can be sent before the packet is fragmented into smaller packets.

#### IEEE 802.1X

The IEEE 802.1X standard outlines enhanced security methods for both the authentication of wireless stations and encryption key management. Authentication can be done using an external RADIUS server.

#### INFRASTRUCTURE (BSS)

When a number of wireless stations are connected using a single AP, you have a Basic Service Set (BSS).

#### ROAMING

In an infrastructure network, wireless stations are able to switch from one BSS to another as they move between the coverage areas. During this period, the wireless stations maintain uninterrupted connection to the network. This is roaming. As the wireless station moves from place to place, it is responsible for choosing the most appropriate AP depending on the signal strength, network utilization among other factors.

#### SSID

The SSID (Service Set Identity) is a unique name shared among all wireless devices in a wireless network. Wireless devices must have the same SSID to communicate with each other.

#### TEMPORAL KEY INTEGRITY PROTOCOL (TKIP)

Temporal Key Integrity Protocol (TKIP) uses 128-bit keys that are dynamically generated and distributed by the authentication server.

#### USER AUTHENTICATION

WPA applies IEEE 802.1X and Extensible Authentication Protocol (EAP) to authenticate wireless clients using an external RADIUS database. If you do not have an external RADIUS server, use WPA-PSK/WPA2-PSK (WPA -Pre-Shared Key) that only requires a single (identical) password entered into each access point, wireless gateway and wireless client. As long as the passwords match, clients will be granted access to a WLAN.

#### WEP

WEP (Wired Equivalent Privacy) encryption scrambles all data packets transmitted between the SMCWPCI-N and the AP or other wireless stations to keep network communications private. Both the wireless stations and the access points must use the same WEP key for data encryption and decryption.

#### WPA/PA2

Wi-Fi Protected Access (WPA) and WPA2 is a subset of the IEEE 802.11i security specification draft. Key differences between WPA and WEP are user authentication and improved data encryption. WPA2 is a wireless security standard that defines stronger encryption, authentication and key management than WPA

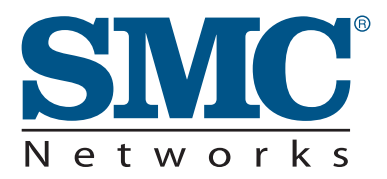

**TECHNICAL SUPPORT** From U.S.A. and Canada (24 hours a day, 7 days a week) Phn: (800) SMC-4-YOU / (949) 679-8000 Fax: (949) 679-1481 ENGLISH Technical Support information available at www.smc.com FRENCH Informations Support Technique sur www.smc.com DEUTSCH Technischer Support und weitere Information unter www.smc.com SPANISH En www.smc.com Ud. podrá encontrar la información relativa a servicios de soporte técnico DUTCH Technische ondersteuningsinformatie beschikbaar op www.smc.com PORTUGUES Informações sobre Suporte Técnico em www.smc.com SWEDISH Information om Teknisk Support finns tillgängligt på www.smc.com INTERNET E-mail address: techsupport@smc.com Driver updates http://www.smc.com/index.cfm?action=tech\_support\_drivers\_downloads

World Wide Web http://www.smc.com/

# SMCWPCI-N